# ARKANSAS STATE UNIVERSITY-JONESBORO

## ePrint User Guide

### **Table of Contents**

| Logging into e~Print | 3  |
|----------------------|----|
| Repository List      | 5  |
| Viewing Reports      | 6  |
| Navigation Bar       | 12 |
| e~Print Help         | 12 |
| Logging Out          | 13 |

Revised 09/03/2014

## Accessing ePrint

- Login to myCampus at <u>https://mycampus.astate.edu/</u>
   Click on the ePrint icon in the Employee folder

| A separate browser window will open into the default ePrint repository. |                                                 |                                                      |                                          |  |  |
|-------------------------------------------------------------------------|-------------------------------------------------|------------------------------------------------------|------------------------------------------|--|--|
| A https://eprint                                                        | astate.edu/cgi-bin/ 🔍 🗧 🔒 🖉 Home - mvCampus     | Ranner ePrint Reports Repo                           |                                          |  |  |
| File Edit View Favorites                                                | s Tools Help                                    |                                                      |                                          |  |  |
| 👍 🧃 ShareSpace 🐞 Socie                                                  | ty of Corporate Com 🔮 CoHEsion  8 Google 💷 Blac | ckboard Learn 🗿 Banner PROD 🗿 Self Service 11G 🤌 TES | ST-11g 🧃 Banner TSTR 🗃 System Policies 🎽 |  |  |
| Banner                                                                  | Select Report from Repository Ban               | ner Finance 14 Banner Finance 14 Reposito<br>ctune   | Ŋ                                        |  |  |
| ePrint                                                                  | About Banner ePrint FAQ My ePrint               | Change Repository                                    | Help Logout                              |  |  |
| Banner Finance 14                                                       |                                                 |                                                      |                                          |  |  |
|                                                                         |                                                 |                                                      |                                          |  |  |
|                                                                         | Report                                          | Description                                          | Latest Date                              |  |  |
| xLs J                                                                   | Balance Sheet - Monthly June 2014               | Balance Sheet                                        | Fri Aug 08, 2014 10:36am                 |  |  |
| PDF TEXT 🏅                                                              | FARBREC                                         | Bank Reconciliation                                  | Thu Jul 10, 2014 2:50pm                  |  |  |
| PDF TEXT J                                                              | FFPDEPR                                         | Fixed Assets Depreciation Detail Report              | Wed Jul 02, 2014 8:11pm                  |  |  |
| PDF TEXT J                                                              | FGRBDRL                                         | End-of-Year Budget Carry Forward                     | Thu Jul 11, 2013 09:04am                 |  |  |
| P D F TEXT J                                                            | FGRBDSC                                         | Budget Status (Current Period)                       | Fri Jul 11, 2014 11:39am                 |  |  |
| PDF TEXT J                                                              | FGRBIEX                                         | Bank I/F Exception Rpt                               | Fri Jun 27, 2014 6:05pm                  |  |  |
| PDF TEXT J                                                              | FGRCASH                                         | Bank Interfund Account Control                       | Fri Jun 27, 2014 6:07pm                  |  |  |
| PDF TEXT J                                                              | FGRCTRL                                         | GL / Subsidiary Ledger Control                       | Fri Jun 27, 2014 6:09pm                  |  |  |
|                                                                         | Balance S                                       | Sheet - Monthly June 2014 🗸                          | Next                                     |  |  |

....

To change the Repository to view prior fiscal year data or HR/Payroll reports:

- 1. Click the Change Repository link in the upper right-hand menu
- 2. Choose the Repository from the Change to dropdown list and click Go

| 🗲 🕞 🦉 https://eprint.astate.edu/cgi-bin/ 🔎 🖛 🖨 🖒 🏉   | Home - myCampus 🦉 Change V                       | Working Repositories ×        |                              | <b>↑</b> ★ ☆      |
|------------------------------------------------------|--------------------------------------------------|-------------------------------|------------------------------|-------------------|
| <u>File Edit View Favorites Tools H</u> elp          |                                                  |                               |                              |                   |
| 🚖 🧃 ShareSpace 🔹 Society of Corporate Com 🔮 CoHEsion | 8 Google 💵 Blackboard Learn 🤌 Banner F           | PROD 🧧 Self Service 11G 🧯     | 🗿 TEST-11g 🧧 Banner TSTR 🧧 S | System Policies » |
| Banner Change Repository                             |                                                  | Banner Finance 14 Re<br>ctune | pository                     |                   |
| About Banner ePrint FAQ My ePrint                    |                                                  | Change Repos                  | sitory Help Logout           |                   |
|                                                      |                                                  |                               |                              |                   |
| Banner Finance 14                                    |                                                  |                               |                              |                   |
|                                                      | Current Repository is: Banner Fina               | ance 14                       |                              |                   |
|                                                      | Change to Banner Finance 15<br>Banner Finance 13 | Go                            |                              |                   |
|                                                      | Banner Finance 12                                |                               |                              |                   |
|                                                      | Banner Finance 11<br>Banner Finance 10           | © 2013 Ellucian Com           | pany L.P. and its affiliates | ellucian.         |
|                                                      | Banner Finance 09<br>Banner Finance 09           |                               |                              |                   |
|                                                      | Banner Finance 07                                |                               |                              |                   |
|                                                      | Banner Finance<br>Banner HR/Pavroll 15           |                               |                              |                   |
|                                                      | Banner HR/Payroll 14<br>Banner HR/Payroll 13     |                               |                              |                   |

3. To navigate to the repository selected, click on the Repository link listed in the upper left-hand corner

| (=) (=) (E) https://eprint.astate.  | edu/cgi-bin/ 🔎 🕈 🔒 🖒 🧭 Home - myCampus         | 🥭 Banner ePrint Reports Repo 🗙                    | $h \star \ddot{x}$                        |
|-------------------------------------|------------------------------------------------|---------------------------------------------------|-------------------------------------------|
| <u>File Edit View Favorites Too</u> | ls <u>H</u> elp                                |                                                   |                                           |
| 👍 🥘 ShareSpace 🔹 Society of Co      | orporate Com 🔮 CoHEsion <u>8</u> Google 💵 Blac | kboard Learn 🧧 Banner PROD 🧃 Self Service 11G 🧃 T | EST-11g 🦉 Banner TSTR 🦉 System Policies 🏾 |
| Banner                              | Select Report from Repository Bann             | er Finance 14 Banner Finance 14 Reposi            | tory                                      |
| ePrint                              | bout Banner ePrint   FAQ   My ePrint           | Change Repository                                 | Help Logout                               |
| Banner Finance 14                   |                                                |                                                   |                                           |
|                                     | Report                                         | Description                                       | Latest Date                               |
| xLs J                               | Balance Sheet - Monthly June 2014              | Balance Sheet                                     | Fri Aug 08, 2014 10:36am                  |
| PDF TEXT J                          | FARBREC                                        | Bank Reconciliation                               | Thu Jul 10, 2014 2:50pm                   |
| P D F TEXT 🏅                        | FFPDEPR                                        | Fixed Assets Depreciation Detail Report           | Wed Jul 02, 2014 8:11pm                   |

### Repository List

This list includes the report name, description, and the latest date and time the report was ran. To view a prior date, click on the Drill gun

| + A le constant de la constant de la | e.edu/cgi-bin/ 🔎 👻 🔒 🤇    | 🖉 Home - myCampus                  | <i> Banner ePrint Reports Repo</i> × |                              | n ★ 🌣          |
|----------------------------------------------------------------------------------------------------|---------------------------|------------------------------------|--------------------------------------|------------------------------|----------------|
| <u>File E</u> dit <u>V</u> iew F <u>a</u> vorites <u>T</u> o                                                                                                    | ools <u>H</u> elp         |                                    |                                      |                              | 22             |
| 🚖 🥭 ShareSpace 🐞 Society of 🤇                                                                                                    | Corporate Com 🔮 Col       | HEsion 🙎 Google 🌆 Blackboard Learr | n 🥭 Banner PROD 🤌 Self Service 11G 🧯 | ] TEST-11g 🧧 Banner TSTR 🧧 🤅 | ystem Policies |
| Banner                                                                                                    | Select Report fro         | om Repository Banner Finan         | ce 14 Banner Finance 14 Re<br>ctune  | pository                     |                |
| ePrint                                                                                                    | About Banner ePrint FAQ M | Iv ePrint                          | Change Repos                         | itory Help Logout            |                |
|                                                                                                    |                           | ,<br>                              |                                      |                              |                |
| Banner Finance 14                                                                                                    |                           |                                    |                                      |                              |                |
|                                                                                                    |                           |                                    |                                      |                              |                |
|                                                                                                    | <u>Report</u>             | Description                        |                                      | Latest Date                  |                |
| P D F TELT                                                                                                    | FGRBDSC                   | Budget Status (Current Period)     |                                      | Fri Jul 11, 2014 11:39am     |                |
| PDF TEXT J                                                                                                    | FGRBIEX                   | Bank I/F Exception Rpt             |                                      | Fri Jun 27, 2014 6:05pm      |                |
| P D F TEXT J                                                                                                    | FGRCASH                   | Bank Interfund Account Control     |                                      | Fri Jun 27, 2014 6:07pm      |                |
| P D F TEXT J                                                                                                    | FGRCTRL                   | GL / Subsidiary Ledger Control     |                                      | Fri Jun 27, 2014 6:09pm      |                |
| P D F TEXT                                                                                                    | FGRENRL                   | End-of-Year Encumbrance Carry      | Forward                              | Thu Jul 11, 2013 6:47pm      |                |
| P D F TEXT                                                                                                    | FGRGLRL                   | Balance Forward Report             |                                      | Tue Jul 02, 2013 07:55am     |                |
| P D F TEXT                                                                                                    | FGRODTA                   | Organization Detail Activity       |                                      | Fri Jul 11, 2014 11:39am     |                |
| P D F TEXT J                                                                                                    | FGROPNE                   | Open Encumbrance Report            |                                      | Fri Jul 11, 2014 11:40am     |                |
| Previous                                                                                                    |                           | FGRBDSC                            | ~                                    |                              | Next           |
|                                                                                                    |                           |                                    | © 2013 Ellucian Com                  | pany L.P. and its affiliates | ellucian.      |

The following reports are available for viewing: FRRGITD – Grant Inception to Date FGRBDSC – Budget Status Summary for Current Period FGRODTA – Organization Detail Activity PERLEAV – Leave Liability Report PHRPREG – Payroll Register

### To open a report, there are several options:

The "PDF" view will display all accounts available in Acrobat Reader. This option provides the latest version of the report.

The "TEXT" view will display all accounts available in a text version. This option provides the latest version of the report as well.

The "DRILL" view provides a "drill-down" capability to display a specific account number(s). This option provides all archived versions of the report.

For example, click on the Drill Down icon next to FGRBDSC.

The Report Detail page will appear (below) listing each monthly report. The most recent report is always available at the top of the list.

|                                                      |                                                            |                                       |                              | _ <b></b>      |
|------------------------------------------------------|------------------------------------------------------------|---------------------------------------|------------------------------|----------------|
| (-) (-) (-) https://eprint.astat                     | te.edu/cgi-bin/ 🔎 🗧 👌 🥖 Home - myCampus                    | <i>e</i> Banner ePrint Reports Repo × |                              | <u> </u>       |
| <u>File Edit V</u> iew F <u>a</u> vorites <u>T</u> o | ools <u>H</u> elp                                          |                                       |                              |                |
| 🚖 🧃 ShareSpace 🔹 Society of                          | Corporate Com 🔮 CoHEsion <u>8</u> Google 💵 Blackboard Lear | rn 🧧 Banner PROD 🧃 Self Service 11G 🧯 | 🖲 TEST-11g 🥭 Banner TSTR 🥭 S | ystem Policies |
| Banner                                               | Report Detail: FGRBDSC                                     | Banner Finance 15 Re<br>ctune         | pository                     |                |
| ePrint                                               | About Banner ePrint FAQ My ePrint                          | Change Repos                          | itory Help Logout            |                |
|                                                      |                                                            |                                       |                              |                |
| Banner Finance 15 : FGRBDS                           | SC                                                         |                                       |                              |                |
|                                                      |                                                            |                                       |                              |                |
|                                                      | Title                                                      |                                       | Date                         |                |
| PDF TEXT                                             | Budget Status (Current Period) AS OF 31-JUL-2014           |                                       | Thu Aug 07, 2014 1:01pm      |                |
|                                                      |                                                            | © 2013 Ellucian Com                   | nany I P and its affiliates  | ellucien       |
|                                                      |                                                            | © 2010 Elideran con                   | pany L and its annates       | enuciari.      |
|                                                      |                                                            |                                       |                              |                |

Click on the Magnifying Glass icon to enter the fund or orgn you wish to view. Select Go.

| (C) (C) (C) (C) (C) (C) (C) (C) (C) (C) | tate.edu/cgi-bin/ 🔎 👻 🔒 🖒 🍾   | 🥌 Home - myCampus                    | <i> B</i> anner ePrint Reports Selec × |                                                   |
|-----------------------------------------|-------------------------------|--------------------------------------|----------------------------------------|---------------------------------------------------|
| <u>File Edit View Favorites</u>         | <u>T</u> ools <u>H</u> elp    |                                      |                                        |                                                   |
| 👍 🧉 ShareSpace 🔹 Society                | of Corporate Com 🔮 CoHEsio    | on <u>8</u> Google 📧 Blackboard Lear | n 🧧 Banner PROD 🧧 Self Service 1       | 1G 🧧 TEST-11g 🧧 Banner TSTR 🧧 System Policies 🏻 🎽 |
| Banner                                  | Search FGRBDSC (              | (Thu Aug 07, 2014)                   | Banner Finance<br>ctune                | : 15 Repository                                   |
| ePrint                                  | About Banner ePrint FAQ My eP | rint                                 | Change                                 | Repository Help Logout                            |
| Banner Finance 15 : FGRB                | DSC : Pick Pages              |                                      |                                        |                                                   |
|                                         |                               | Page Key: Org                        | anization V                            |                                                   |
|                                         |                               | Pick Values Manually                 | Search: 311081                         |                                                   |
|                                         |                               | Go                                   | Go                                     |                                                   |
|                                         |                               | Range: to                            | Go                                     |                                                   |
|                                         |                               | Pick Values Manually Go Range: to    | Search: 311081 ×<br>Go<br>Go           |                                                   |

#### Click on the PDF or TEXT icons to open the report.

| https://eprint.astate.              | edu/cgi-bin/ 🔎 👻 🗎 🖉 🦪 Home - myCampus                         | Banner ePrint Reports Repo ×                   |                                   |
|-------------------------------------|----------------------------------------------------------------|------------------------------------------------|-----------------------------------|
| <u>File Edit View Favorites Too</u> | ls <u>H</u> elp                                                |                                                |                                   |
| 🚖 🥭 ShareSpace 🔹 Society of Co      | orporate Com 🔮 CoHEsion <mark>8</mark> Google 💵 Blackboard Lea | rn 🤌 Banner PROD 🦉 Self Service 11G 🤌 TEST-11g | 🚑 Banner TSTR 🚑 System Policies 炎 |
| Banner                              | Selected Organization Values                                   | Banner Finance 15 Repository<br>ctune          |                                   |
| ernint                              | bout Banner ePrint FAQ My ePrint                               | Change Repository Help Lo                      | gout                              |
| Banner Finance 15 : FGRBDSC         | : Pick Pages : Organization : Values                           |                                                |                                   |
| "311081"                            |                                                                |                                                |                                   |
|                                     | PDF                                                            | TEXT                                           |                                   |

To view all orgn codes that are available to view, select the "Pick Values Manually" option.

Select the box next to the Fund/Orgn you wish to view. To view more, click on the "Next" button. Click on the "Get the Report" icon and select the PDF or TEXT icon to view your selection(s).

| + A ttps://eprint.ast           | ate.edu/cgi-bin/ 🔎 👻 🔒 🖒 🌈 Home - myCar      | mpus 🧭 Banner ePrint Reports Repo.          | ×                                 | <b>↑</b> ★ \$         |
|---------------------------------|----------------------------------------------|---------------------------------------------|-----------------------------------|-----------------------|
| <u>File Edit View Favorites</u> | <u>I</u> ools <u>H</u> elp                   |                                             |                                   |                       |
| 👍 🧃 ShareSpace 🚸 Society of     | f Corporate Com 🔮 CoHEsion <u>8</u> Google 🛽 | 🕽 Blackboard Learn 🧧 Banner PROD 🧧 Self Sen | vice 11G 🧧 TEST-11g 🧧 Banner TSTR | 🗿 System Policies 🏻 🎽 |
| Banner<br>ePrint                | Choose Organization                          | Banner Fi<br>ctune                          | nance 15 Repository               |                       |
|                                 |                                              | -                                           | ange repository respect           |                       |
| Banner Finance 15 : FGRBD       | SC : Pick Pages : Organization               |                                             |                                   |                       |
|                                 | 151003                                       | 151031                                      | 152202                            |                       |
| 120001                          |                                              |                                             |                                   |                       |
| L 120006                        | <b>151006</b>                                | <b>151040</b>                               | 152302                            |                       |
| 120007                          | L 151008                                     | <b>152101</b>                               | 152401                            |                       |
| 120008                          | <b>151010</b>                                | 152102                                      | 152402                            |                       |
| 151001                          | L 151011                                     | ☐ 152103                                    | 152501                            |                       |
| 151002                          | □ 151021                                     | <b>152201</b>                               | 152502                            |                       |
|                                 |                                              | Go<br>Get the Report                        |                                   | Next                  |

You can save the search for future use.

- 1. Type in a description into Search Name field and Save
- 2. The next time you use Pick Pages, select the Page Key (Fund or Orgn) The saved search should appear in Saved Searches
- 3. Click on the Go button todownload the file in PDF or TEXT format

To log out of ePrint, click on the Logout link in the top right-hand corner of any page

For further ePrint assistance, contact Billy Hogue at <u>bhogue@astate.edu</u>.